### **Connecting SightLogix Devices to the Chekt Bridge**

Last Modified on 12/23/2019 4:59 pm EST

Requirements: CHeKT Bridge running firwmware 2.5 and later

Once your SightSensor has been configured, use the instructions below to connect to the CHeKT Bridge.

• Log in to your Dealer Portal, as shown.

|   | Sight Logix Demonstrations          | Dashboard                            |                      |                                               | DD    |
|---|-------------------------------------|--------------------------------------|----------------------|-----------------------------------------------|-------|
| • | DEVICES                             |                                      | STATUS               | RECENTLY ADDED SITES                          |       |
| * | Device Status                       |                                      | OFFLINE UNREGISTERED | Update                                        |       |
| ۵ | Online<br>Offline<br>Not Registered | Bridges Cameras<br>1 4<br>0 0<br>0 - |                      | APPOINTMENTS This Week O Appointments TODAY W | EEKLY |
|   | Events Statistics                   | 2days ago<br>2days ago               |                      | NO SCHEDULE                                   |       |

Note: You need a previously created CHeKT Customer Account Site before you add SightSensors. Follow the CHeKT instructions if needed: (https://support.chekt.com/portal/kb/articles/creating-a-new-customer-account)

• Once Customer Account has been created, select the Customers icon from the left-side navigation, as shown.

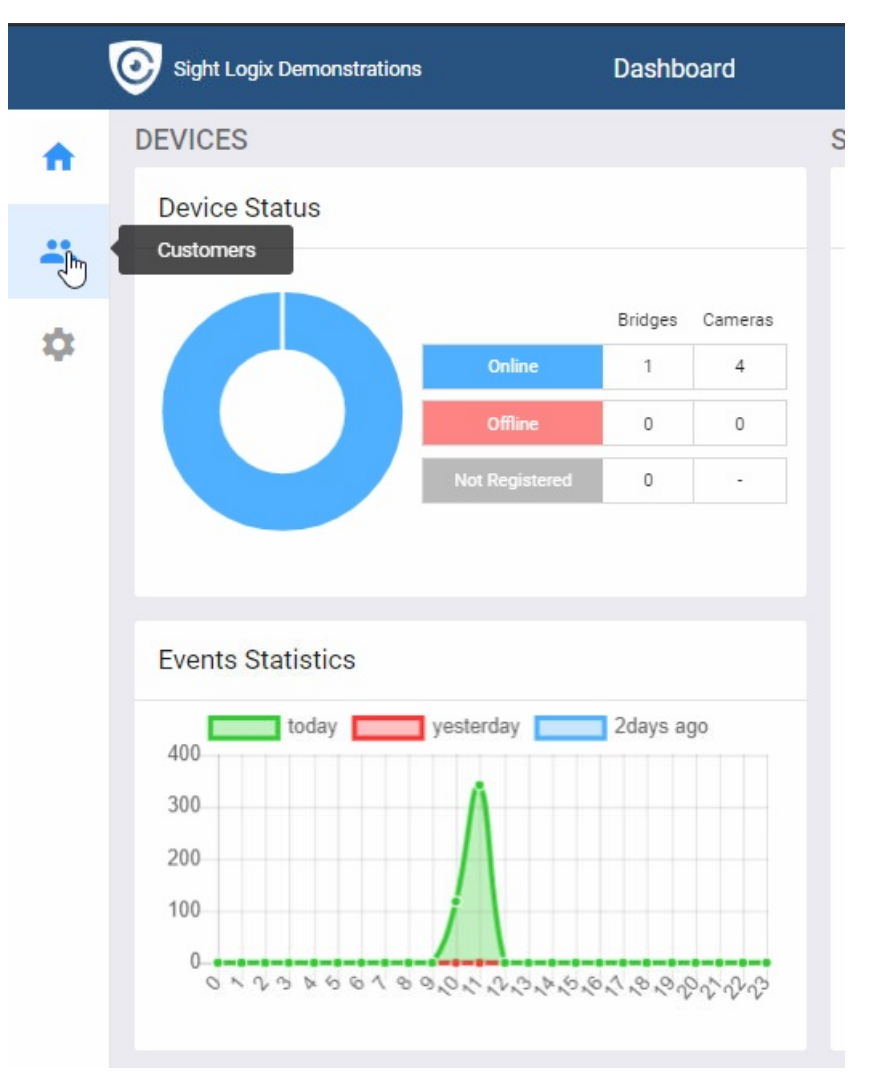

• You will see the list of Customers that have been created. Click the Customer Account to add SightLogix Devices. The details will display under Information, as shown.

| <b>A</b> | All Dealers • 1 - 1 of 1 < >                                            | General Devices Appointments Members Site Settings                                                                                                    | Copy URL Monitoring Portal |
|----------|-------------------------------------------------------------------------|----------------------------------------------------------------------------------------------------|----------------------------|
| *        | Search +  SightSensor HD 324 Central Station: Sight Logix Demostrations | Information Save Contacts                                                                                                    | Add                        |
| \$       |                                                                         | Name     Date Engineer ()       SightSensor HD 324     +       Site ID     804       Dealer Name     Sight Logix Demonstrations       Total Device     5       Site Address       suite#       ISP Information | 8                          |
|          |                                                                         | La quota Constantia Loukas                                                                                                    | tation                     |

• Click the Devices tab. Add the CHeKT Bridge (if not already there).

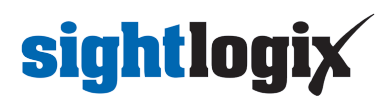

• Once the CHeKT Bridge has been added, select it and click the Setting button.

|          | Sight Logix Demonstrations                     | Customers / Devices                                                                                                    | Search                         |
|----------|------------------------------------------------|----------------------------------------------------------------------------------------------------|--------------------------------|
| <b>A</b> | All Dealers                                    | General Devices Appointments Members Site Settings                                                                                                    | Copy URL Monitoring Portal     |
| *        | Q Search +                                     | Device List Add Site Map                                                                                                    | Upload Delete                  |
| \$       | Central Station: Sight Logix<br>Demonstrations | <                                                                                                    |                                |
|          |                                                | All Devices 👻                                                                                                    |                                |
|          |                                                | CKB304, Office Demo<br>Device ID: 901<br>TREL ZONE: - Online                                                                                                    |                                |
|          |                                                | Armed STATE: Armed<br>IP: 192.168.1.114                                                                                                    |                                |
|          |                                                |                                                                                                    | 0                              |
|          |                                                | <ul> <li>Antipolity</li> </ul>                                                                                                    |                                |
|          |                                                | <ul> <li>An and a second second s</li></ul> |                                |
|          |                                                | SAVE CHANGES                                                                                                    | CENTER DEFAULT Q 0% Show Panel |
|          |                                                | - 1777 Mark                                                                                                    | Welcome to CHe Chat now        |

• Confirm that your CHeKT firmware is 2.5 or higher which includes the remote access feature to your SightLogix device.

| Office Demo<br># Online      Armed | GENERAL                            | CHANNELS | ALARM | AUDIO | NETWORK | TOOLS               | •••                            | × |
|------------------------------------|------------------------------------|----------|-------|-------|---------|---------------------|--------------------------------|---|
| CKB304                             | Device Inforr<br>Name<br>Device ID | nation   |       |       |         | Off                 | ice Demo<br>901                | > |
| Check Real-time Status             | Model<br>MAC Addres<br>IP Address  | S        |       |       |         | C<br>B827E<br>192.1 | KB304V1<br>B0C1E2E<br>68.1.114 |   |
| CH1 - Online<br>CH2 - Online       | Connection<br>Last Check-i         | n Time   |       |       | Online  | Since 12/23/19 10   | 0:42:19 am<br>mins ago         | > |
| CH3 - Online<br>CH4 - Online       | Arm Status<br>Status               |          |       |       |         |                     | Armed                          | > |

• Click Channels and then click Discovery to attempt an auto-discovery for your SightSensors.

| Office Demo<br>I Online 🔮 Armed                                                                    | GENERAL                                         | CHANNELS    | ALARM                                     | AUDIO | NETWORK                          | TOOLS | ***                        | ×      |
|----------------------------------------------------------------------------------------------------|-------------------------------------------------|-------------|-------------------------------------------|-------|----------------------------------|-------|----------------------------|--------|
| CKB304                                                                                             | Input 1 / CH1<br>Input 2 / CH2<br>Input 3 / CH3 |             | i Synthesia<br>Synthesia<br>Toolomii II a |       | Network (†<br>Network (†<br>1461 |       | Online<br>Online<br>Online | >      |
| Check Real-time Status                                                                             | Input 4 / CH4                                   | anti-report | 17.92                                     |       |                                  |       | Online                     | >      |
| <ul> <li>CH1 - Online</li> <li>CH2 - Online</li> <li>CH3 - Online</li> <li>CH4 - Online</li> </ul> |                                                 |             |                                           |       |                                  |       | Dis                        | covery |

• Click the SightLogix device to add to the CHeKT Bridge. Devices grayed out have already been added.

|                                              | Q Search                  |               |               | Man        |
|----------------------------------------------|---------------------------|---------------|---------------|------------|
|                                              | Name 🗢                    | IP Address ≑  | MAC Address 🗢 | Status 🗢   |
|                                              | ST3-020                   | 192.168.1.190 | 0018080034A5  |            |
| Check Real-time Status                       | HD324-220                 | 192.168.1.199 | 001808003B77  | Registered |
|                                              | HD332-220                 | 192.168.1.197 | 001808003658  |            |
|                                              | AUTODOME_IP_starlight_/00 | 92.168.1.131  | 00075F95918A  | Registered |
| CH1 - Online<br>CH2 - Online<br>CH3 - Online | AUTODOME_IP_starlight_    | 92.168.1.131  | 00075F95918A  | Registered |

• Enter the default ONVIF credentials:

Username: service

Password: test1234

• Then click Authenticate.

| Office Demo              | C Discovering Devices |         | ×            |
|--------------------------|-----------------------|---------|--------------|
| Ϋ Online 🔍 Armed         | Authentication        |         |              |
|                          | ONVIE                 | •       |              |
| CKB304                   | 192.168.1.197         | 80      |              |
| Check Real-time Status   | service               |         |              |
| STA NET, DI1 DI2 DI3 DI4 | ••••••                |         |              |
|                          |                       |         |              |
| CH1 - Online             |                       |         |              |
| CH2 - Online             |                       |         |              |
| CH3 - Online             |                       |         |              |
| CH4 - Online             |                       | C Reset | Authenticate |

The Select a Channel screen opens. There are two steams available in the SightSensor HD or TC, a visible and a thermal.

• Click CH1 and then click Select Channel.

| Office Demo                                                                  | Authentication                                             | ×            |
|------------------------------------------------------------------------------|------------------------------------------------------------|--------------|
| 👾 Online 🛛 🧐 Armed                                                           | Select Channel<br>Select a channel that is not registered. |              |
| CKB304                                                                       | СН1 🖑<br>СН2                                               |              |
| Check Real-time Status                                                       |                                                            |              |
| CH3 - Online<br>CH3 - Online<br>CH3 - Online<br>CH3 - Online<br>CH4 - Online |                                                            |              |
|                                                                              | Se                                                         | lect Channel |

A live snapshot opens showing the most recent image from the camera.

• Click Next to mount each stream to the Bridge.

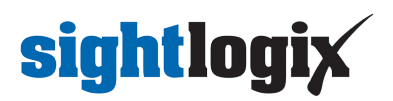

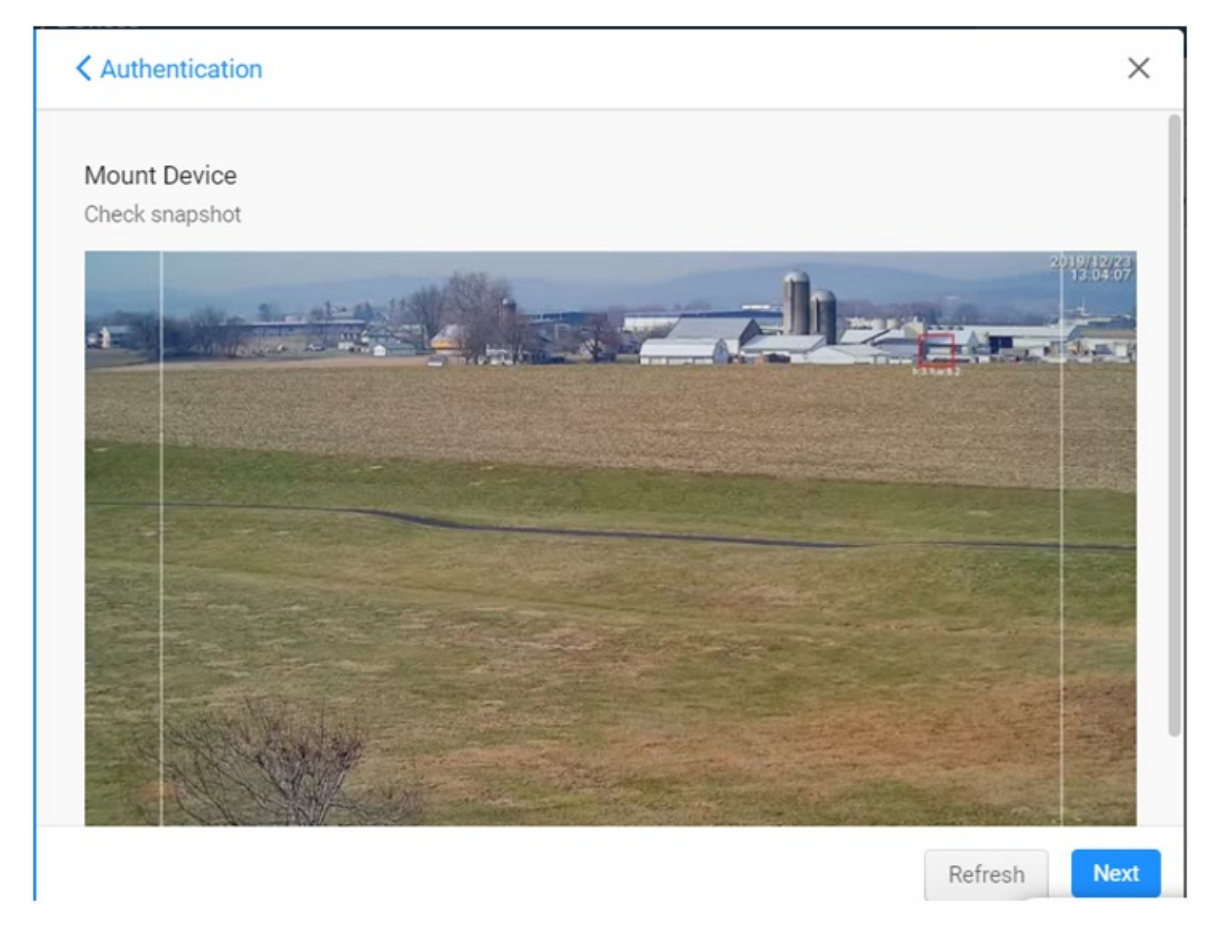

The Mount dialog opens, with entries for users that are connecting to an alarm panel. Since this is not part of the SightLogix setup, click Finish.

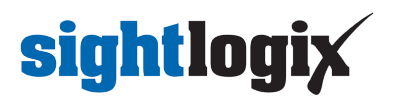

#### < Mount

Description

| oomoro | Tunically this name is the |  |
|--------|----------------------------|--|

Enter a name here that most accurately describes the zone sensor and camera. Typically this name is the same as the alarm panel description for the zone. Example: "Entry Motion Detector"

#### Alarm Panel Zone

Bridge Alarm Input #1 Information

If the sensor on this input is also connected to an alarm panel, then the zone number here must match the alarm panel zone number for this sensor. If no sensor is connected to this Bridge Input then the default zone number can remain or you can define a unique zone number for this site.

#### Select Zone Type

Select the appropriate zone type for the behavior of this zone. The Entry\Exit time settings are set on the setting for this Bridge unit.

Entry/Exit Zone

Follower Zone

Finally, the Mounting Status will verify the connections. When each step is verified the row will highlight in green with 'Success,' as shown.

| neck the camera mounting status in real time |                 |
|----------------------------------------------|-----------------|
| Mounting Step Mour                           | nting Info      |
| 1. Connection Information                    | Success 00:00 👻 |
| 2. Auto Discovery                            | Success 00:08 👻 |
| 3. API Connection                            | Success 00:00 👻 |
| 4. Setting Stream Configuration              | Success 00:00 👻 |
| 5 Checking Stream Configuration              | Success 00:10 V |

×

Finish

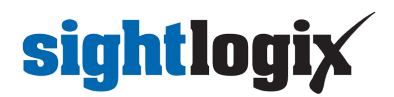

• Click Close to complete.

Optionally, you can add a second channel (CH2, typically the thermal stream). Click Authentication to add the second channel and follow the steps above.

You will now see the devices and their status in the Device List, as shown.

| General  | Devices                                                                              | Appoint                                       | ments   | Members |
|----------|--------------------------------------------------------------------------------------|-----------------------------------------------|---------|---------|
| Device L | ist                                                                                  |                                               |         | Add     |
| <<br>Q   |                                                                                      |                                               |         |         |
|          |                                                                                      |                                               | All Dev | ices 👻  |
| Ŷ        | CKB304, Offic<br>Device ID: 901<br>TRBL ZONE: -<br>Armed STATE: A<br>IP: 192.168.1.1 | ce Demo<br>Armed<br>14                        | 0       | nline   |
| -        | SightSenso<br>Bridge Alarm I<br>Alarm Panel Z<br>Zone Type: 24                       | r HD32<br>nput: 1<br>one: 901A<br>4-Hour Zone | օ       | nline   |
| -        | SightSenso<br>Bridge Alarm I<br>Alarm Panel Z<br>Zone Type: 24                       | r HD32<br>nput: 2<br>one: 901B<br>4-Hour Zone | 0       | nline   |

# Adding Remote Access to your SightLogix Device for Future Configuration

Now that you have added your SightLogix devices, you can remotely access your SightLogix device directly form the CHeKT portal. This offers an easy way to make changes to your SightLogix camera whenever needed.

Note that you must have Remote Access functionality enabled on your CHeKT account.

• To access your device remotely, select your SightSensor from the device list and click the Setting button.

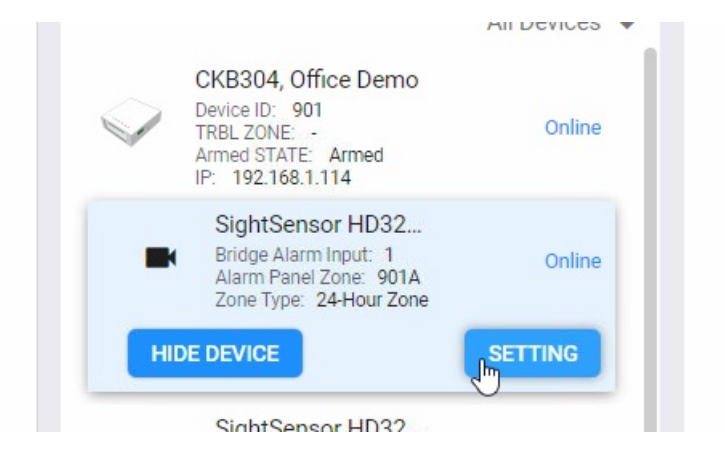

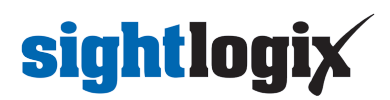

• Select Remote Access from the Setting window.

| HD324_HD#oe<br>♥ Online | GENERAL ALARM PR                                                                            | VACY AUTHENTICATION REMOTE ACCESS                                                     | . Monitoring Portal |
|-------------------------|---------------------------------------------------------------------------------------------|---------------------------------------------------------------------------------------|---------------------|
|                         | Device Information<br>Name<br>Model<br>Video Device Channel<br>MAC Address<br>Serial Number | HD324_HD#oe ><br>SightSensor HD324-220 Network C<br>1<br>001808003B77<br>001808003b77 | Upload Delete       |
|                         | IP Address<br>Connection                                                                    | 192.168.1.199 Online Since 12/23/19 10:45:00 am                                       |                     |

If you do not have the Remote Access option enabled on your account, a pop-up will open showing instructions for enabling this functionality.

• Use the slider to define the amount of time you want the link to stay active. Then click the Create Access URL

button.

| HD324_HD#oe<br>♥ Online | GENERAL                    | ALARM                                           | PRIVACY        | AUTHENTICATION | ×<br>REMOTE ACCESS |
|-------------------------|----------------------------|-------------------------------------------------|----------------|----------------|--------------------|
|                         | Remote Act<br>How long wil | cess<br>↓<br>I you need a<br>10 min<br>Cess URL | iccess to this | device?        | 2                  |

• The URL will be created, as shown. Click the link (or copy and send ) to access your SightLogix device, which will open in a browser.

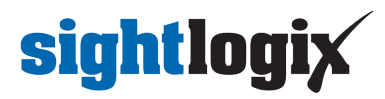

| Remote Access                                                       |  |  |  |  |  |  |
|---------------------------------------------------------------------|--|--|--|--|--|--|
| URL for 10 minutes:<br>Access URL: <u>http://34.232.51.81:10189</u> |  |  |  |  |  |  |
| 9:49                                                                |  |  |  |  |  |  |

### **Viewing Video and Alarms**

• To view live video and alarm clips, click the Monitoring Portal link at the upper right.

|    | Sight Logix Demonstrations                                           | Customers / Devices |                                    | Search   |                   |
|----|----------------------------------------------------------------------|---------------------|------------------------------------|----------|-------------------|
| A  | All Dealers v 1-1 of 1 < >                                           | General Devices     | Appointments Members Site Settings | Copy URL | Monitoring Portal |
| •• | Q Search +                                                           |                     |                                    |          | 6                 |
| \$ | SightSensor HD 324<br>Central Station: Sight Logix<br>Demonstrations | O Device List       | Add Site Map                       |          | Upload            |

The Monitoring Portal opens, showing live video on the left and a looping clip of the current alarm at right. The column at right shows the alarm queue.

• Select an alarm for details.

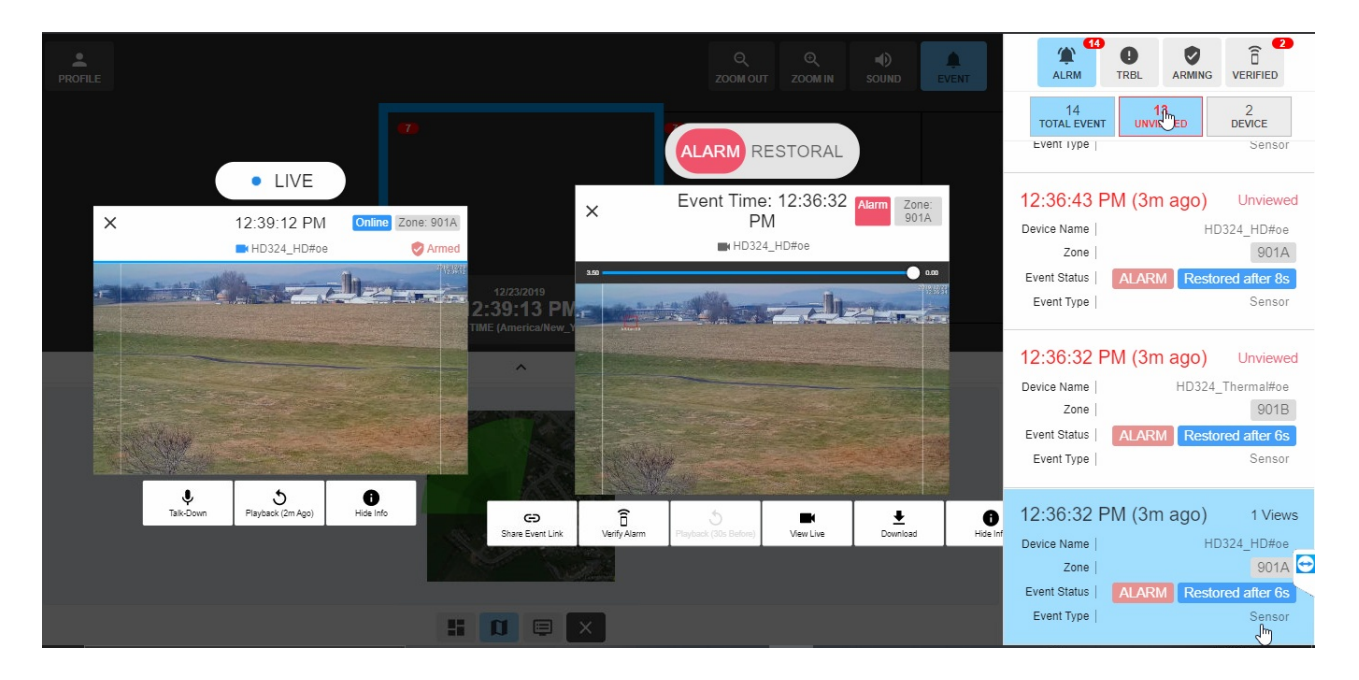

### **Connecting to an Alarm Automation System**

Visit the CHeKT portal to connect to third-party Alarm Automation systems, including Stages, Mastermind, Bold, and others: https://support.chekt.com/portal/kb/chekt/integrations